## ARIZONA COMPUTER BASED TESTING SITES

The following is a list of authorized NREMT Computer Based Testing sites for the State of Arizona as of March 1, 2010. As additional sites are approved they will be updated for you review.

| SEE INSTRUCTIONS ON SECOND PAGE                                                                       |                                      |
|----------------------------------------------------------------------------------------------------|--------------------------------------|
| AND                                                                                                   |                                      |
| FOLLOW THE STEPS TO TAKE THE NREMT EXAM                                                               |                                      |
| Test Center:                                                                                          | Address:                             |
| PRESCOTT TESTING SITE:                                                                                | 1100 E Sheldon St                    |
| Yavapai College                                                                                       | Building 19 Room 222                 |
| 928-717-7673                                                                                          | Prescott, AZ 86301                   |
| FLAGSTAFF TESTING SITE:                                                                               | The Testing Center at NAU            |
| Northern Arizona University                                                                           | 20 McConnell Drive, Building 81      |
| 928-523-1070                                                                                          | PO Box 15066                         |
|                                                                                                    | Flagstaff, AZ 86011                  |
| PHOENIX TESTING SITE:                                                                                 | 2501 West Dunlap Avenue, Suite 260   |
| Pearson Professional Centers-Phoenix AZ                                                               | Phoenix, AZ 85021                    |
| 602-944-4425                                                                                          |                                      |
| MESA TESTING SITE:                                                                                    | 555 W. Iron Avenue, Suite 102        |
| Pearson Professional Centers-Mesa AZ                                                                  | Mesa, AZ 85210                       |
| 480-655-7775                                                                                          |                                      |
| LAKE HAVASU CITY TESTING SITE:                                                                        | 1977 Acoma Blvd. West                |
| Mohave Community College                                                                              | Lake Havasu City, AZ 86403           |
| 928-855-7812                                                                                          |                                      |
| KINGMAN TESTING SITE:                                                                                 | 1971 Jagerson Avenue                 |
| Mohave Community College                                                                              | Kingman, AZ 86409                    |
| 928-682-3046                                                                                          |                                      |
| YUMA TESTING SITE:                                                                                    | College Community Center             |
| Arizona Western College                                                                               | 2020 S. Avenue 8E, building 3C       |
| 928-344-7641                                                                                          | P.O. BOX 929                         |
| 720 511 7011                                                                                          | Yuma, AZ 85366                       |
| TUCSON TESTING SITE:                                                                                  | 5210 East Williams Circle, Suite 722 |
| Pearson Professional Centers-Tucson AZ                                                                | Merrill Lynch Building               |
| 520-790-2207                                                                                          | Tucson, AZ 85/11                     |
| SIERRA VISTA TESTING SITE:                                                                            | 1140 North Colombo Avenue            |
| University of Arizona South                                                                           | Sierra Vista, AZ 85635               |
| 520-458-8278                                                                                          |                                      |
| For other National Registry of Emergency Medical Technicians test centers see the following web link: |                                      |
| http://www8.pearsonvue.com/Dispatcher?application=VTCLocator&action=actStartApp&v=W2L&cid=411         |                                      |

## **EMS Students!**

Follow These Steps to Take The NREMT Exam

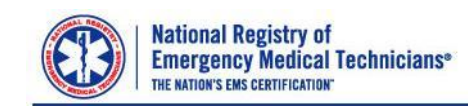

| Follow these easy steps 3 to 4 weeks in advance of when you plan to test. If you need additional assistance, please contact the NREMT at 1-614-888-4484. We're ready to help!                                                                                                    | <ul> <li>Step 6: Check to see if You Are Approved to<br/>Take Your Exam</li> <li>When all areas of the application process are</li> </ul>                                                                                                    |
|----------------------------------------------------------------------------------------------------|----------------------------------------------------------------------------------------------------|
| <ul> <li>Step 1: Create Your Account <ul> <li>Go to <u>www.nremt.org</u> and click on 'Create New Account'</li> </ul> </li> <li>Step 2: Login <ul> <li>After you have completed Step 1, you can return to the home page and login with the username and password you created.</li> </ul> </li> </ul>                                                                                                    | <ul> <li>Completed and have been verified, you will see the following link: 'Print ATT Letter'.</li> <li>Read this to avoid delay! You will only see the 'Print ATT Letter' when you have been verified to test! This link will not appear if the verification process is not yet complete!</li> <li>Monitor the progress of your application and watch for your Authorization to Test (ATT) Letter by going to the NDE Authorization and leaging in using your.</li> </ul>                                                                                                    |
| Step 3: Manage Your Account Information<br>• Complete all the information in the Personal Account<br>Information fields as prompted. The name you include<br>in this area should be the same as what appears on<br>your driver's license (or the ID you will present at the<br>testing center), and is what will appear on your<br>application, National Registry certificate and card upon<br>successful completion of the examination.<br>Read this to avoid delay! Make sure the name you<br>use to set up your Account matches the name on your<br>driver's license EXACTLY (or the ID you will present at<br>the testing center) or you will be denied access to the<br>testing center on the day of your exam! | <ul> <li>NREMT home page and logging in using your username and password.</li> <li>Click on 'My Application'.</li> <li>Click on 'Check Application Status'.</li> <li>If you see 'Submitted' next to the 'Course Completion Verification', this means the NREMT has submitted your information to the program you indicated, and is waiting for authorization from the program indicating that you have completed the course.</li> <li>If you see 'Not Submitted' next to the 'Application Payment', you must pay the fee prior to receiving an ATT Letter.</li> <li>If you see the link 'Print ATT Letter', click on the link.</li> </ul> Step 5: Print the ATT Letter to Schedule Your ATT Letter. Print and follow the instructions in your ATT Letter. Print and follow the instructions in your ATT Letter. Step 8: Call Pearson VUE to Schedule Your Exam • Your ATT Letter will contain the Pearson VUE phone number to call to schedule your examination. • Your ATT Letter will also include other important information you should read carefully! • You can reschedule your exam up to 24 hours in advance by calling Pearson VUE at 1-866-673-6896 or visiting the Pearson VUE website. If you arile to appear for your exam, you will have to complete a new application and pay another application fee! <ul> <li>Refunds cannot be issued for no-shows.</li> <li>If you arrive late for your exam, you may lose your appointment!</li> </ul> |
| <ul> <li>Step 4: Create a New Application</li> <li>Click on 'Create a New Application' to apply to take your exam.</li> <li>Review the Personal Information Summary – if any</li> </ul>                                                                                                    |                                                                                                    |
| <ul> <li>items are incorrect, you can make corrections by clicking on 'Manage Account Information'.</li> <li>Select the application level you wish to complete.</li> <li>Step 5: Pay Application Fee <ul> <li>It is recommended that you pay your application fee at</li> </ul> </li> </ul>                                                                                                    |                                                                                                    |
| <ul> <li>the time you complete your online application.<br/>However, if you choose, you may pay at a later date.</li> <li>To pay at a later date, go to 'Check Application Status' and choose 'Application Payment'.</li> <li><b>Read this to avoid delay!</b> An Authorization to Test (ATT) Letter allowing you to schedule your exam will not be issued until payment has been received and all other verifications are complete.</li> <li>You can pay by credit/debit online or print a money order tracking olin for mailing you and an anoty or descent to the sector.</li> </ul>                                                                                                    |                                                                                                    |
| NREMT.                                                                                                    |                                                                                                    |

Additional information can be found on the NREMT instructional DVD.

Ask your instructor for more information or visit the NREMT website at www.NREMT.org